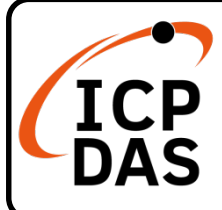

## WP-8xx8-CE7 快速上手指南

V2.2, Apr. 2023

## 產品內容

除了本『快速上手指南』外,此產品內容還包括以下這些配件:

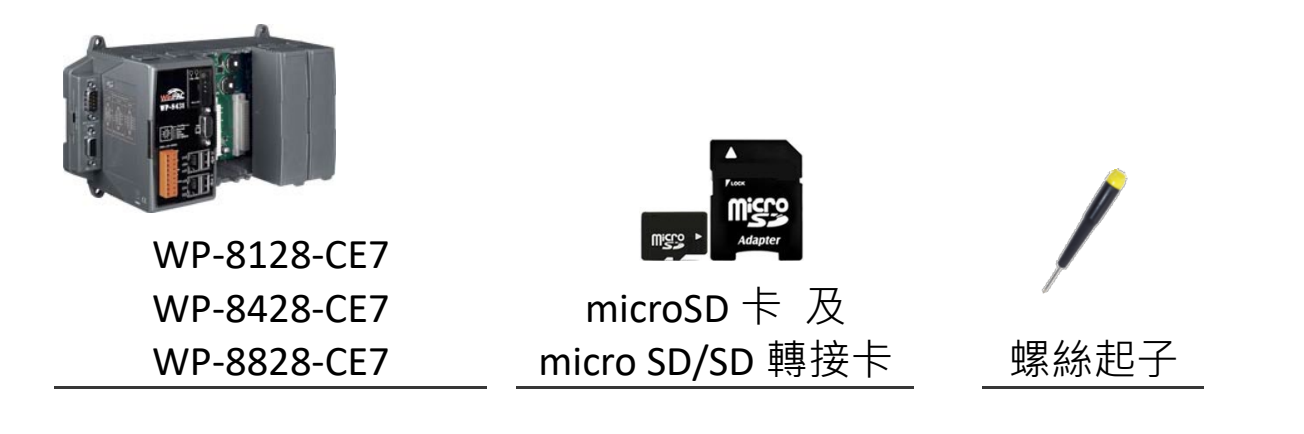

#### 相關資源

如何透過泓格科技官網 (www.icpdas.com)搜索驅動程式、手冊和產品規格

• 瀏覽器版

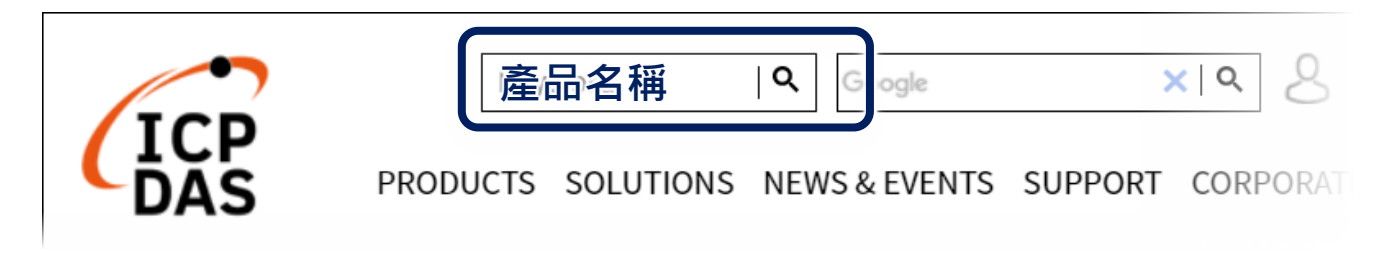

• 行動裝置版

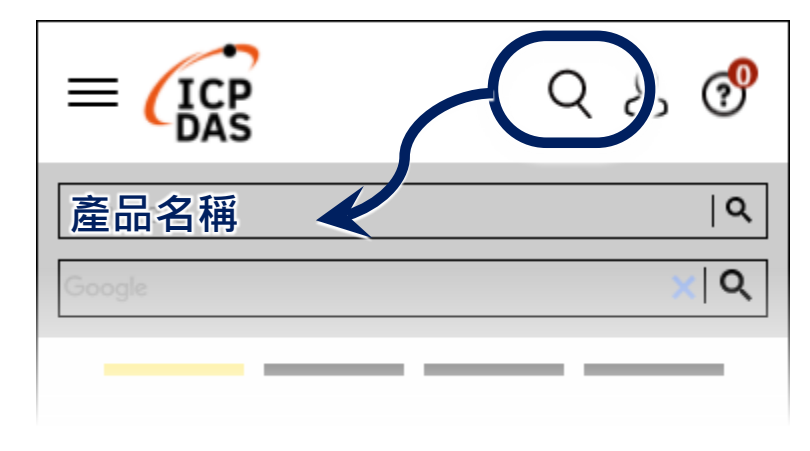

技術支援

service@icpdas.com www.icpdas.com

# 1 設定啟動模式

在開始任何安裝之前,請先確認旋轉式按鈕 的位置在『0』。

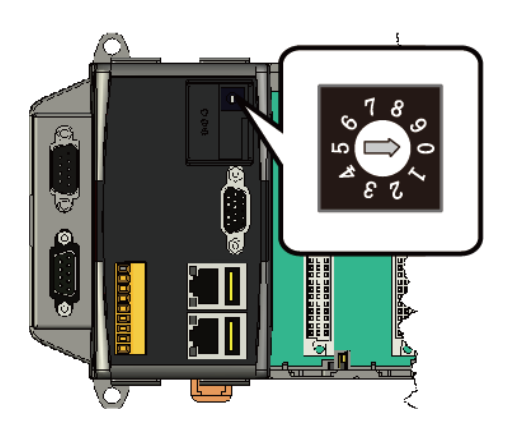

### 2 設置電源及連接 PC 和螢幕

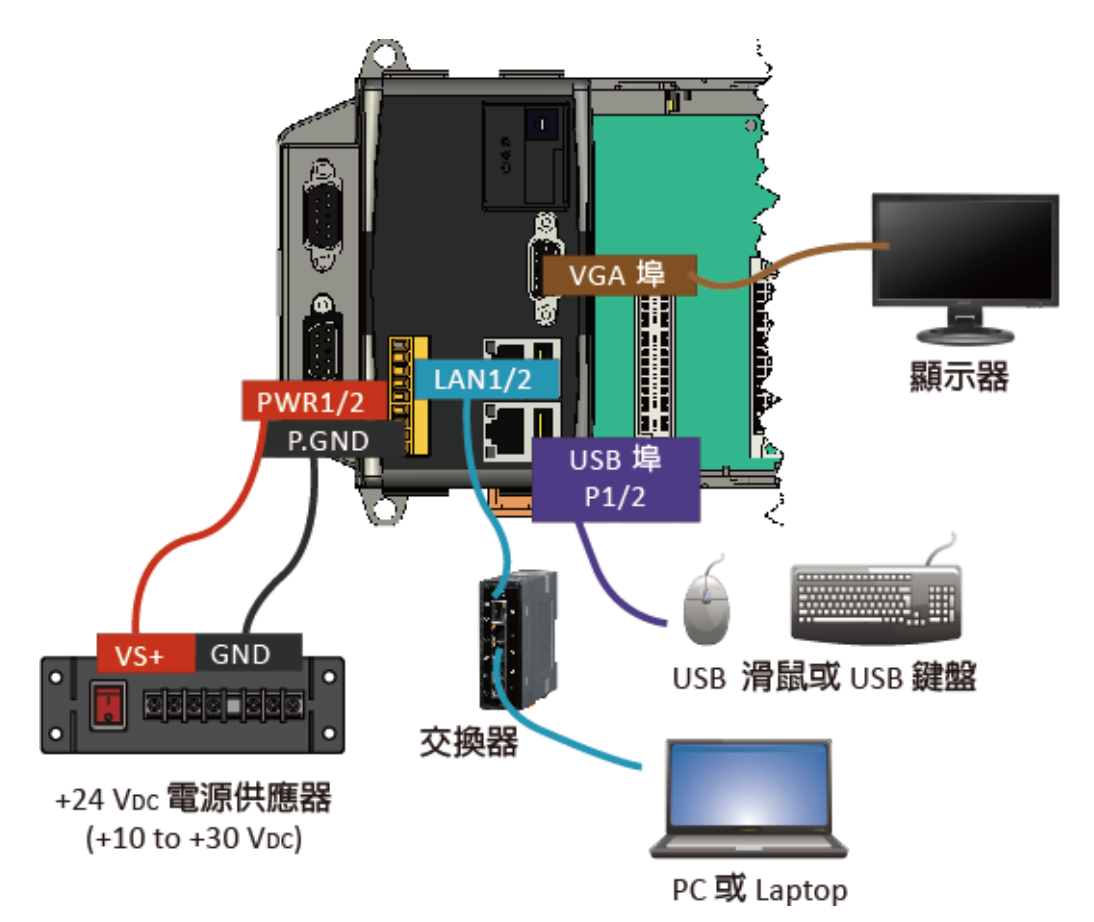

### **3** 插入 I/O 模組

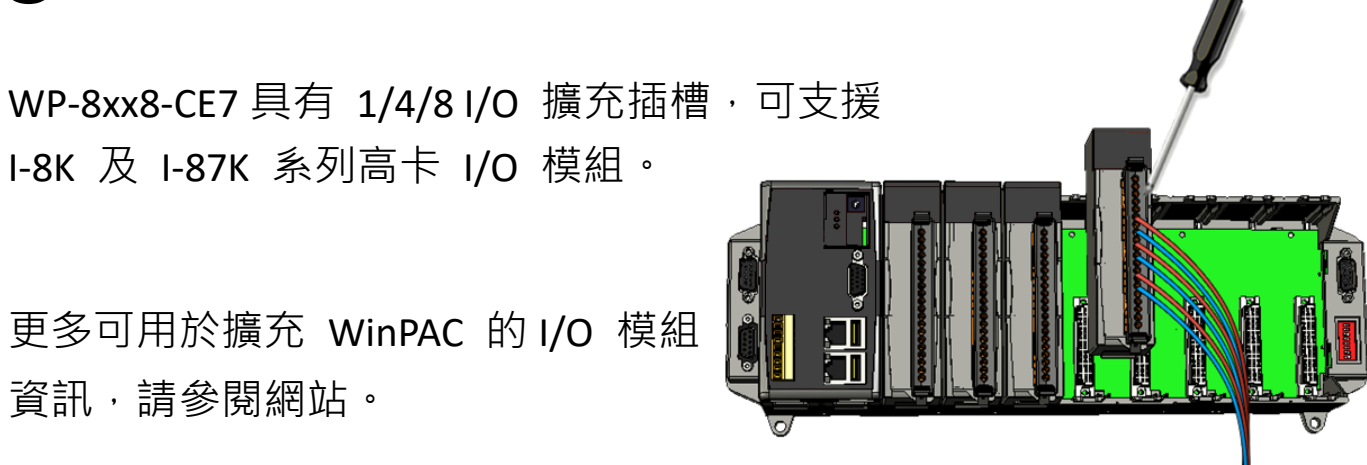

## 4 使用 PAC Utility 管理 WP-8xx8-CE7

- 1) 執行桌面上的 PAC Utility。
- 2) 設定 IP 位址 (DHCP)、FTP 伺服器、 自動執行檔...等功能。\_\_\_\_
- **3)** 於 File 選單中選取 Reboot 來 重啟 WP-8xx8-CE7 使設定生效。

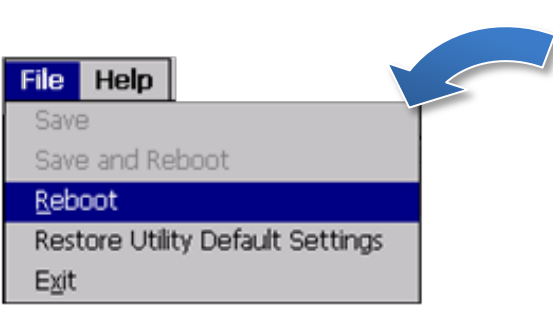

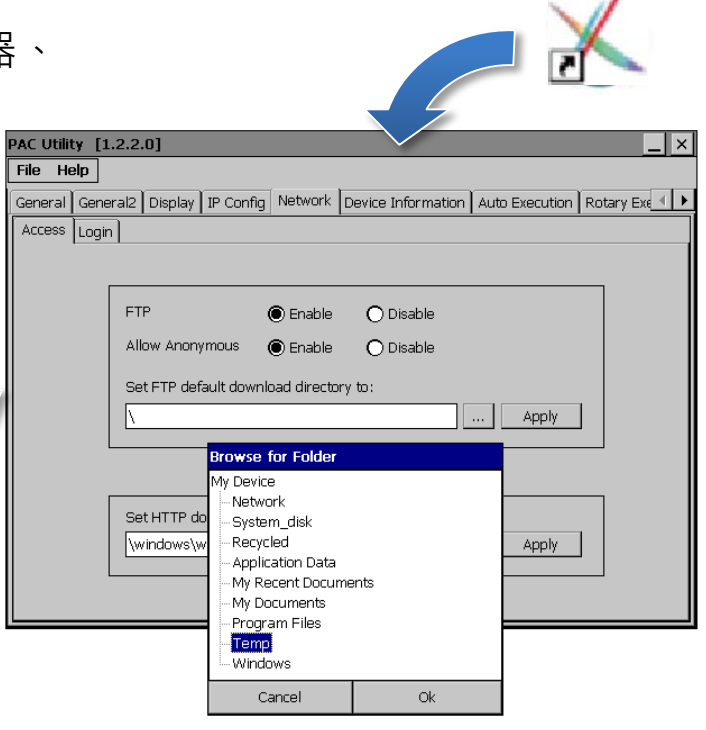

## 5 使用 DCON Utility Pro 設定 I/O 模組

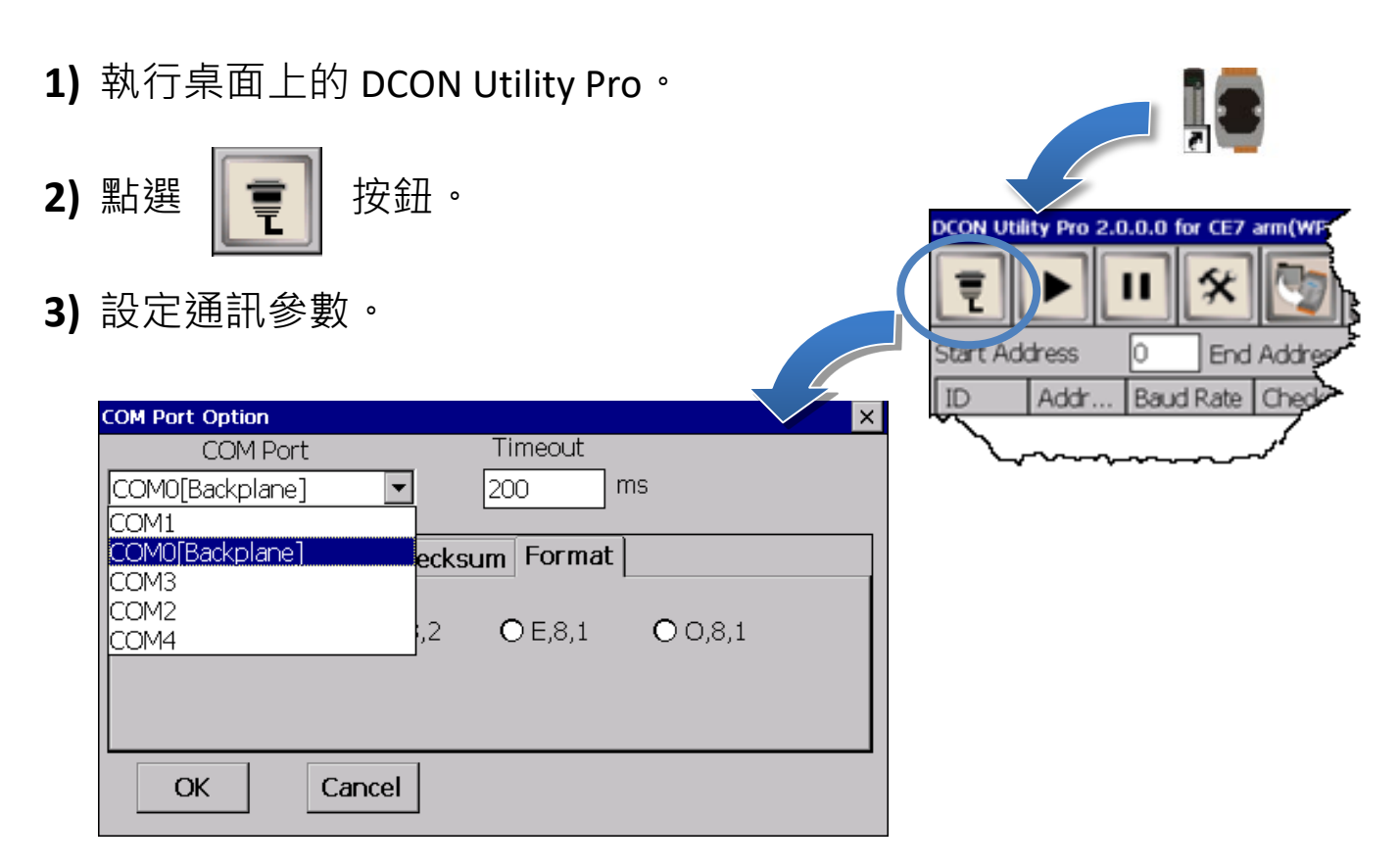

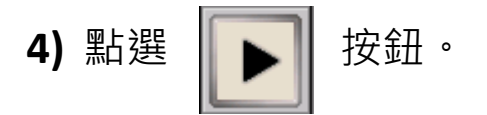

5) 於清單中點選模組名稱,進入設置畫面進行模組的設定。

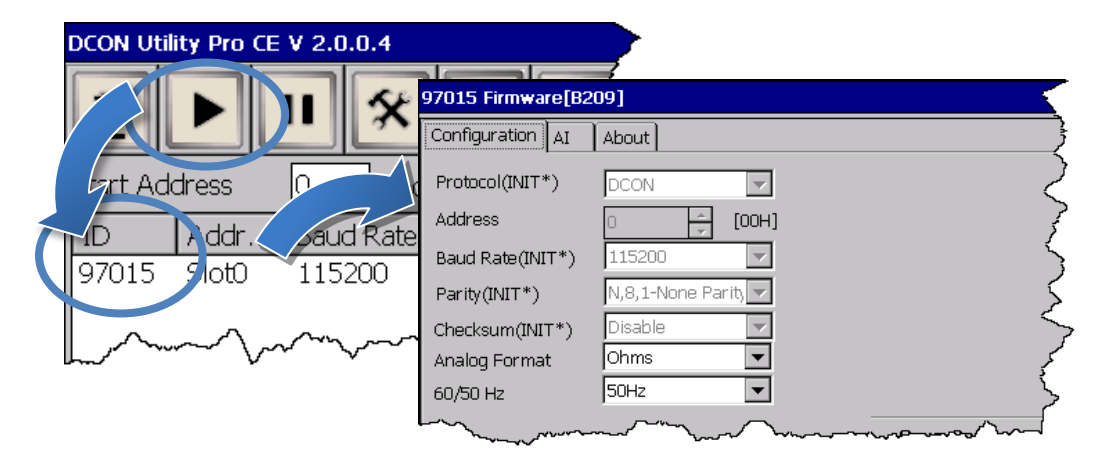

## 6 變更軟體介面語系

1) 點選 Start 選單, 指向 Settings, 點選 Control Panel, 然後再點選 Regional

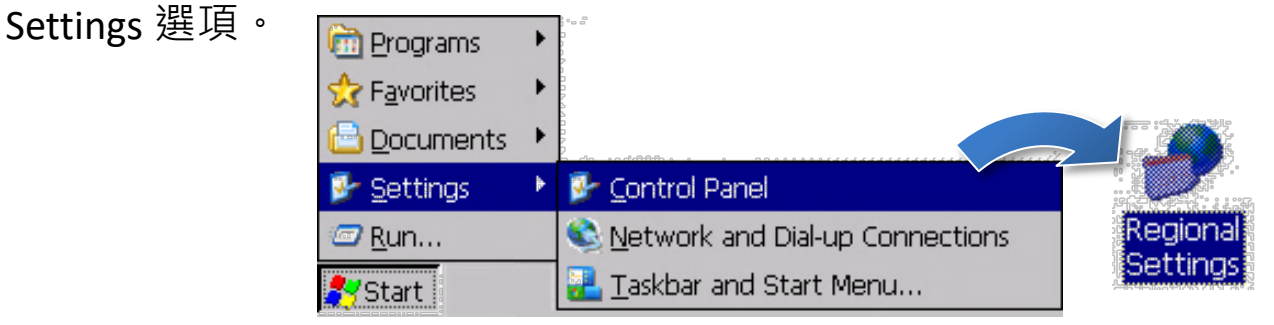

2) 點選 User Interface Language 頁籤,選取您的使用語系後,點選 OK

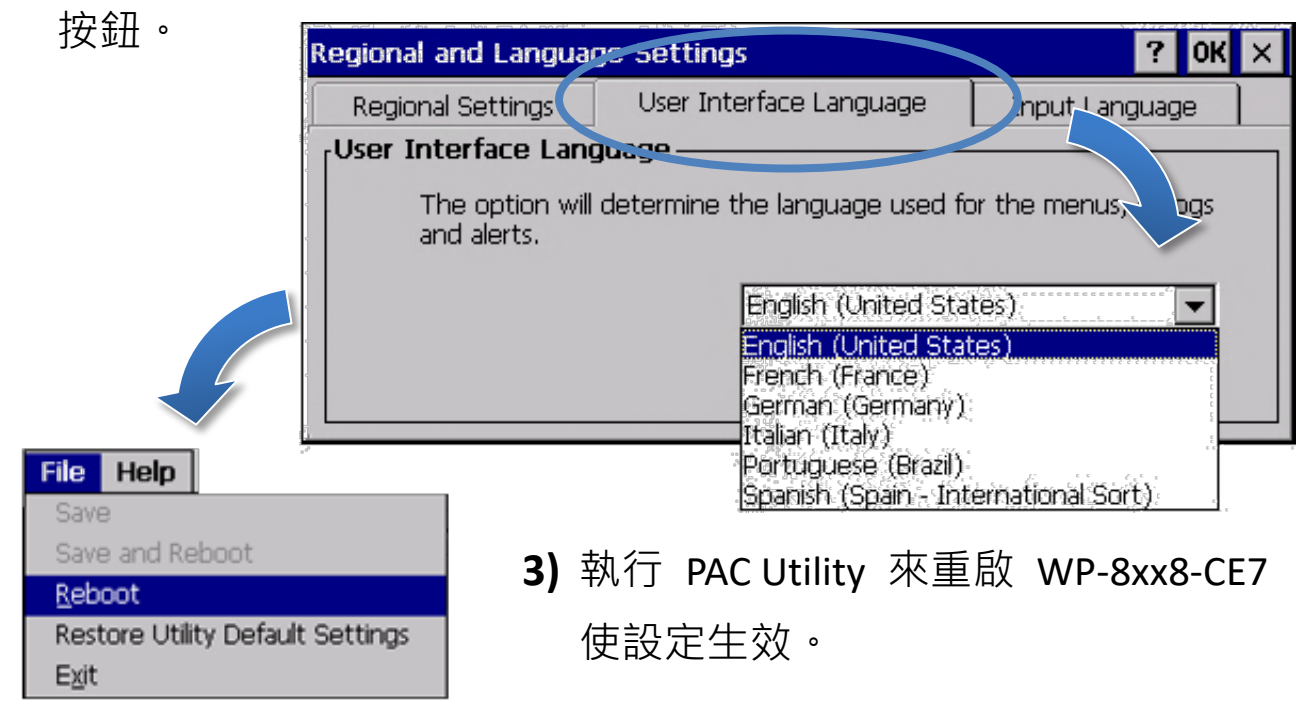

# 7 版本檢查

Workbench 和 Runtime 版本有搭配的規則:

- Workbench 11.0 搭配的版本為 Runtime Ver. 2.xx (出廠預設)
- Workbench 1.08 搭配的版本為 Runtime Ver. 1.xx

| 檢查方法如下:                                         |                                                  |
|-------------------------------------------------|--------------------------------------------------|
| Workbench 11.0                                  | Runtime Ver. 2.xx                                |
| Win-GRAF 11.0.03<br>File View Tools Window Help | Win-GRAI 2.1.0<br>General Retain Module Info     |
|                                                 | Runtime License: Yes                             |
| Workbench 1.08                                  | Runtime Ver. <b>1.xx</b>                         |
| ※舊版紅圈處不會顯示版本號                                   |                                                  |
| Win-GRAF<br>File View Tools Window He           | Win-GRAF-WP-8x28<br>WP-8x28 driver Version 1.04, |
| Workspace No s                                  | This product is licensed.                        |

注意:出貨的Win-GRAF Runtime 必須搭配Win-GRAF Workbench V11版(或以上)。

## 8 下載新版的 Win-GRAF Workbench V11

輸入『win-graf』在泓格首頁的關鍵字搜尋框裡。找到『軟體下載』頁 籤並且點選下載 Win-GRAF Workbench 最新安裝版本。

|                               | win-gr          | win-gr   Q                    |         |            |      | 桿    |  |
|-------------------------------|-----------------|-------------------------------|---------|------------|------|------|--|
| LICP<br>DAS Module<br>Info: W |                 | Win-GRAF<br>n-GRAF 首頁, 包含全部資訊 |         | y          |      |      |  |
|                               |                 |                               |         |            |      |      |  |
| Workbench軟體<br>介紹             | PAC特色           | 選型表                           | PAC比較   | 授權說明       | 軟體下載 | 功能與關 |  |
| Win-GRAF                      |                 |                               |         |            |      |      |  |
| Win-GRAF Workbe               | nch 軟體下載:       |                               |         |            |      |      |  |
|                               | 名稱              |                               | 版本      | 檔案日期       | 下載   | 連結   |  |
| Win-G                         | RAF Workbench 軟 |                               | 11.0.03 | 2023-01-12 | 安装   | ŧ檔   |  |

#### 9 回復舊版 Win-GRAF Runtime (1.xx)

Win-GRAF runtime (2.xx)不完全支援由 Win-GRAF Workbench 1.08 版編譯的檔案,且目前並沒有進行相容性的開發計畫。如需回復舊版軟體,請 自行下載並復原 PAC 的 Win-GRAF runtime 1.xx 的版本。

回復至舊版方式如下:

1) 將步驟 5 的頁籤往下卷到底並點擊『舊版 Workbench 軟體與驅動程式 下載』開啟表格。

| ● 舊版Workbench軟體與驅動 | 動程式下載:     |            |
|--------------------|------------|------------|
| 名稱                 | 檔案日期       | 下載連結       |
| Workbench 1.08     | 2015-07-28 | <u>安裝檔</u> |
| VP-x2x8-CE7        | 2018-11-04 |            |
| WP-5238-CE7        | 2018-11-14 |            |
| WP-8x28-CE7        | 2019-04-18 | 驅動程式       |
| WP-9x28-CE7        | 2020-09-01 |            |
| VD 0,20 CF6        | 2010 07 26 |            |

2)點選『驅動程式』<sup>,</sup> 複製舊版 Win-GRAF\_Install er\_Old.Zip 到隨身 碟或者 micro SD 卡 內,並解壓縮。

#### 3) 安裝 Runtime

在 PAC 上的隨身碟或 micro SD 找到" Win-GRAF\_Installer\_Old"目錄,如下方截圖所示:

| <u>File Edit View Go Fa</u> r                                                                                                    | vorites | ) 🕨 🗈 🔀 🕯   | <b></b>             |  |
|----------------------------------------------------------------------------------------------------|---------|-------------|---------------------|--|
| Address WSB_DiskWin-GRAF_Installer_Old                                                                                                    |         |             |                     |  |
| Name                                                                                                    | Size    | Туре        | Date Modified       |  |
| C Win-GRAF                                                                                                    |         | File Folder | 10/17/2022 11:34 AM |  |
| WinGRAF_Installer_Old_AR                                                                                                    | 221KB   | Application | 10/14/2022 5:45 PM  |  |
| Reference Applied Action Action Actio | 163KB   | Application | 10/14/2022 5:45 PM  |  |
|                                                                                                    |         |             |                     |  |
|                                                                                                    |         |             |                     |  |

此處因應不同的 CPU 故需選擇不同的執行檔:

- XP-8x28-CE6 系列:請選擇 "WinGRAF\_Installer\_Old\_X86.exe"
- WP-9xx8-CE7、WP-8x28-CE7、WP-5238-CE7、VP-x2x8-CE7 系列型 號:請選擇 "WinGRAF\_Installer\_Old\_**ARM**v4I.exe"

更新成功後,需重新啟動 PAC。

| Address WSB_DiskWin-GRAF_Installer_Old |           |                    |                  |                  |
|----------------------------------------|-----------|--------------------|------------------|------------------|
| Name                                   | Size      | Туре               | Date Modified    |                  |
| 🗁 Win-GRAF                             |           | File Folder        | 10/17/2022 11:34 | AM -             |
| 💑 WinGRAF_Installer_Old_AR             | 221KB     | Application        | 10/14/2022 5:45  | PM               |
| 🚜 WinGRAF_Installer_Old_x86            | 163KB     | Application        | 10/14/2022 5:45  | PM               |
|                                        | Win       | -GRAF Install      | er               | OK               |
|                                        | Cli<br>=: | ck install to star | t.               | Install<br>Close |

| Win-GRAF Installer OK                                                                                                    | Win-GRAF Installer                                                                                                    | OK |
|----------------------------------------------------------------------------------------------------|----------------------------------------------------------------------------------------------------|----|
| Start installing PAC Type: WP8000, OK Executing Runtime: No Installing ICP DAS WinGRAFCab_WP8 Copying files VSystem_disk/WIN-GRAFVmscorlib.DLL Cancel | Start installing     Install       PAC Type: WP8000, OK     Install       Executing Runtime: No     Install       Install: OK     Close       Remove auto-execution     Varning       Read License:     Warning       Finish     Yes |    |
|                                                                                                    |                                                                                                    |    |

# 10 乙太網路通訊埠(Port)設定

Win-GRAF Runtime (2.xx) 以上的版本,可支援乙太網路通訊埠設定。建議維持預設值為**1100**。設定後必須重新啟動 Win-GRAF Runtime 才會生效

| Win-GRAF 2.1.0      | ОК                   |
|---------------------|----------------------|
| General Retain Modu | le Info              |
|                     |                      |
| Runtime License:    | Yes                  |
| Workbench License:  | No                   |
| Mode:               | Standard             |
| State:              | Idle                 |
| Task:               | No Task              |
| Demo Elapse:        | 00:00:00             |
| Workbench Port:     | 1100 1100 Set        |
|                     |                      |
|                     |                      |
|                     | Start Stop Terminate |